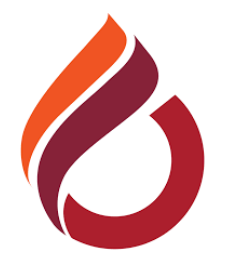

# ULUSLARARASI KIBRIS ÜNİVERSİTESİ

# MOODLE ÖĞRENME YÖNETIM SISTEMI

# **KULLANIM KILAVUZU**

# (ÖĞRENCİLER İÇİN)

(https://moodle.ciu.edu.tr/)

# İÇİNDEKİLER

| Α. | SİSTEME GİRİŞ3                       |
|----|--------------------------------------|
| в. | DERSLERE ERİŞİM3                     |
| C. | KONTROL PANELİ                       |
| D. | DERS SAYFALARI                       |
| Ε. | MOODLE ETKİNLİKLERİNE KATILMAK       |
|    | BigBlueButton Sanal Sınıf Etkinliği6 |
|    | Ödev Etkinliği10                     |
|    | Sınav Etkinliği14                    |
|    | Sohbet Etkinliği15                   |
|    | Anket Etkinliği15                    |
|    | Forum Etkinliği16                    |
| F. | MOODLE KAYNAKLARINA ERİŞMEK17        |

# A. SİSTEME GİRİŞ

- 1. Üniversitemizin Ders Portalı'na (moodle) herhangi bir web tarayıcısı kullanarak http://moodle.ciu.edu.tr adresinden erişilebilir.
- 2. Ekranın sol tarafındaki 'Giriş' kısmına (Şekil 1), öğrenci numarası ve CIU-Net şifresi yazılarak giriş yapılabilir.

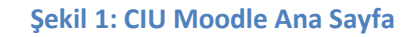

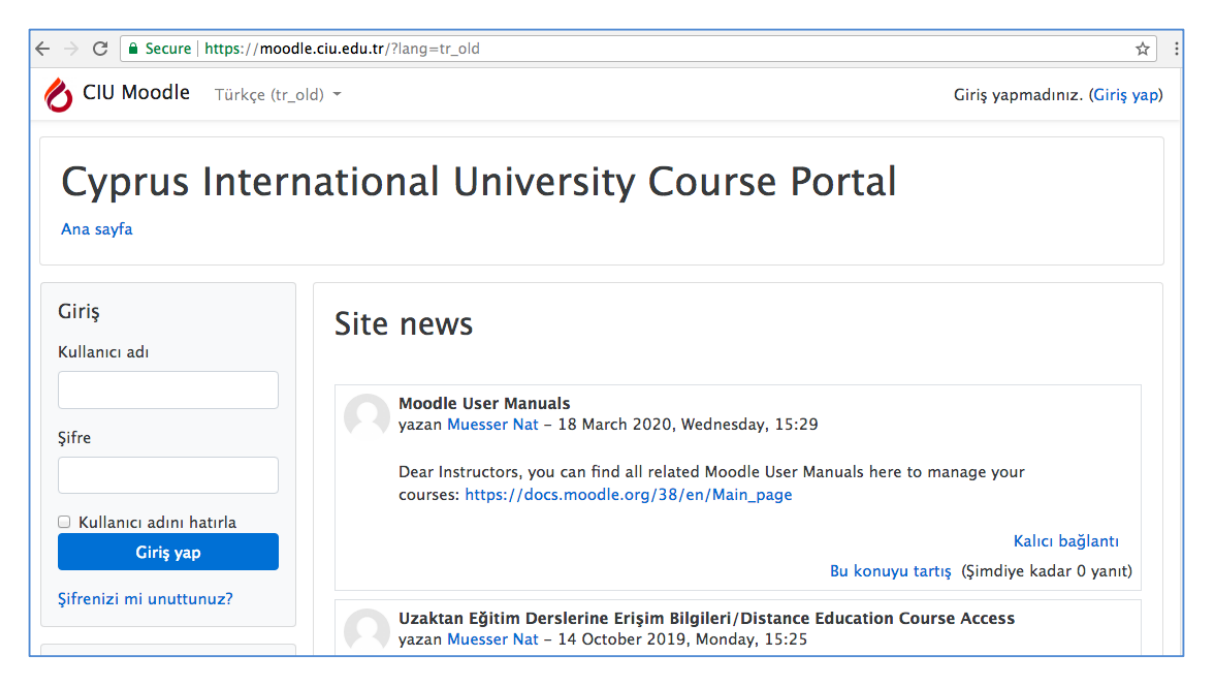

# **B. DERSLERE ERİŞİM**

1. Ders Portalına giriş yaptıktan sonra ana sayfaya yönlendirileceksiniz (Şekil 2).

#### Şekil 2: Moodle Ders Portalı

| CIU Moodle Türkç                                               | e (tr_old) 👻                        | 🜲 🍺 Tugay Ahat 📿            |
|----------------------------------------------------------------|-------------------------------------|-----------------------------|
| Cyprus Inte<br>Ana sayfa                                       | ernational University Course Portal |                             |
| Gezinme<br>~ Ana sayfa<br>& Kontrol paneli<br>> Site sayfaları | Site news                           | Bu forum aboneliğini kaldır |
| ✓ Derslerim                                                    | Moodle User Manuals                 |                             |

2. Ana sayfada yer alan "Gezinme" panelinde "Derslerim" yer almaktadır. Burada SİS siteminden kaydı tamamlanmış olan derslerinizin listesi yer almaktadır (Şekil 3). İstediğiniz dersin koduna tıklayarak, ders sayfalarına erişebilirsiniz.

| Cyprus International University Course Portal                                                                             |                                                                                                    |  |  |
|----------------------------------------------------------------------------------------------------|----------------------------------------------------------------------------------------------------|--|--|
| Gezinme<br>~ Ana sayfa                                                                                                    | Site news<br>Bu forum aboneliğini kaldır                                                                                                    |  |  |
| <ul> <li>Site sayfalari</li> <li>Derslerim</li> <li>JOUR433</li> <li>BOTE302</li> <li>INSM342</li> <li>INSM472</li> </ul> | Moodle User Manuals<br>yazan Muesser Nat - 18 March 2020, Wednesday, 15:29<br>Dear Instructors, you can find all related Moodle User Manuals here to manage your<br>courses: https://docs.moodle.org/38/en/Main_page |  |  |
| > INSM343<br>> INSM392                                                                                                    | Öğretim elemanları için hazırlanmış Türkçe Moodle kullanım klavuzu için pdf dosyasına bakınız.                                                                                                    |  |  |

#### Şekil 3: Ders Portalı - Derslerim Ekranı

## C. KONTROL PANELİ

Ekranın sağ üst köşesinde (Şekil 4), isminizin yanında yer alan aşağı yönlü oka basarak profilinizi yeniden düzenleyebilir, ders başarı notlarınızı görebilir, bir mesaj paylaşabilir veya paylaşılan mesajlara erişebilir, dil, bildirim gibi Moodle kullanım tercihlerinizi değiştirebilir ve sistemden çıkış yapabilirsiniz.

#### Şekil 4: Kontrol Paneli

| CIU Moodle Türkçe        | (tr_old) -                         | 🗩 Tugay Ahat 🔍 🔹                                                                             |
|--------------------------|------------------------------------|----------------------------------------------------------------------------------------------|
| Cyprus Inte<br>Ana sayfa | rnational University Course Portal | <ul> <li>Kontrol paneli</li> <li>Profil</li> <li>Başarı notları</li> <li>Mesajlar</li> </ul> |
| Gezinme<br>~ Ana sayfa   | Site news                          | <ul><li>Fercihler</li><li>Çıkış yap</li></ul>                                                |

### D. DERS SAYFALARI

Soldaki 'Gezinme' panelinde derslerinizin listesi yer almaktadır. Herhangi bir dersin koduna tıkladığınızda, o dersin sayfasına yönlendirileceksiniz (Şekil 5).

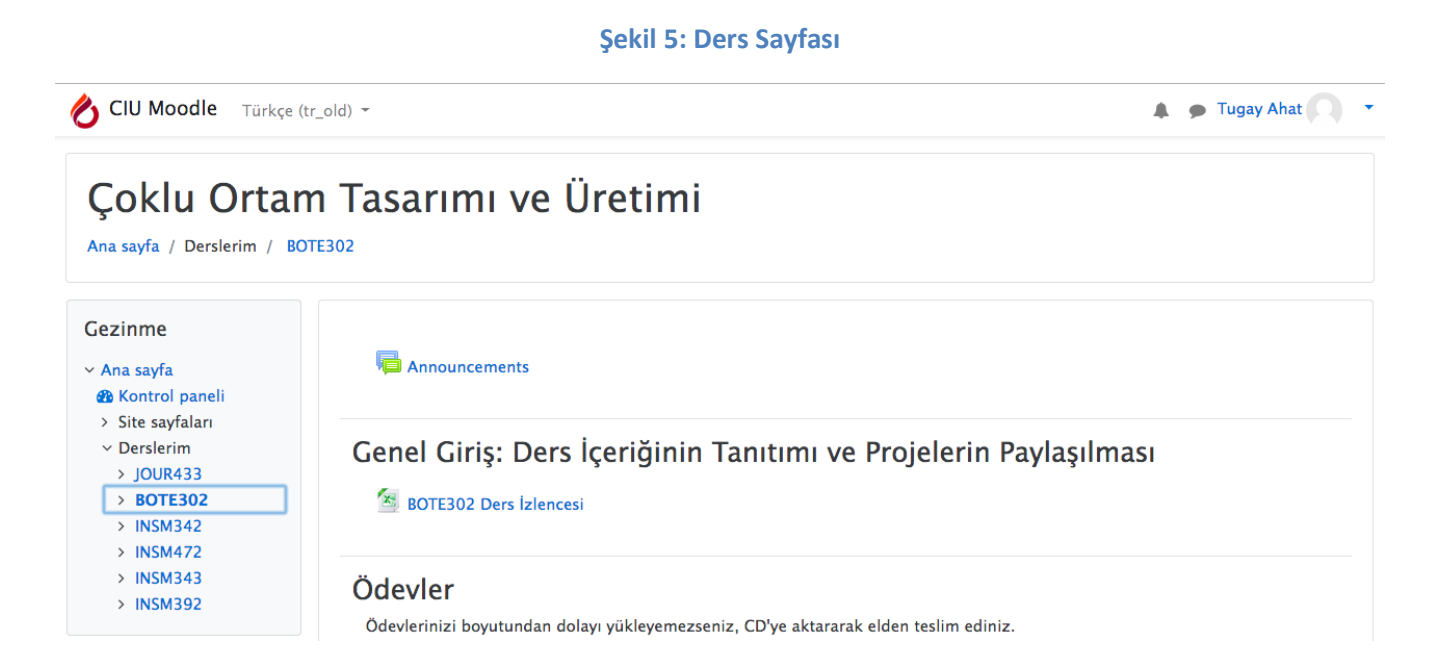

# E. MOODLE ETKİNLİKLERİNE KATILMA

Öğretim elemanlarınız sizin aktif katılımınızı gerektiren etkinlikler düzenlemiş olabilir. Bu etkinlikler ders öğretim elemanının belirlediği tarih ve saatlerde aktif olur. İzin verilmeyen, tarih ve saati başlamamış veya bitmiş etkinliklere katılımınız mümkün değildir. Bu nedenle, ders etkinliklerini düzenli olarak takip etmeniz önem taşımaktadır.

Aşağıda en sık kullanılan Moodle etkinlikleri ve bu etkinliklere nasıl katılacağınız açıklanmaktadır.

## 1. BigBlueButton SANAL SINIF ETKİNLİĞİ

Kayıtlı olduğunuz derslerin sanal sınıf (canlı ders) etkinliklerine belirtilen gün ve saatte katılabilirsiniz. Sanal Sınıfa katılmak için:

a) Ders sayfasında ders öğretim elemanı tarafından oluşturulan sanal sınıf bağlantısını tıklayınız. (Not: aşağıdaki örnekte sanal ders bağlantı ismi **'canlı ders'** olarak tanımlanmıştır.)

Ders sayfasının herhangi bir yerinde <sup>(1)</sup> simgesi, canlı ders bağlantısı olduğunu gösterir (Şekil 6).

#### Şekil 6: Sanal Sınıf Bağlantısı

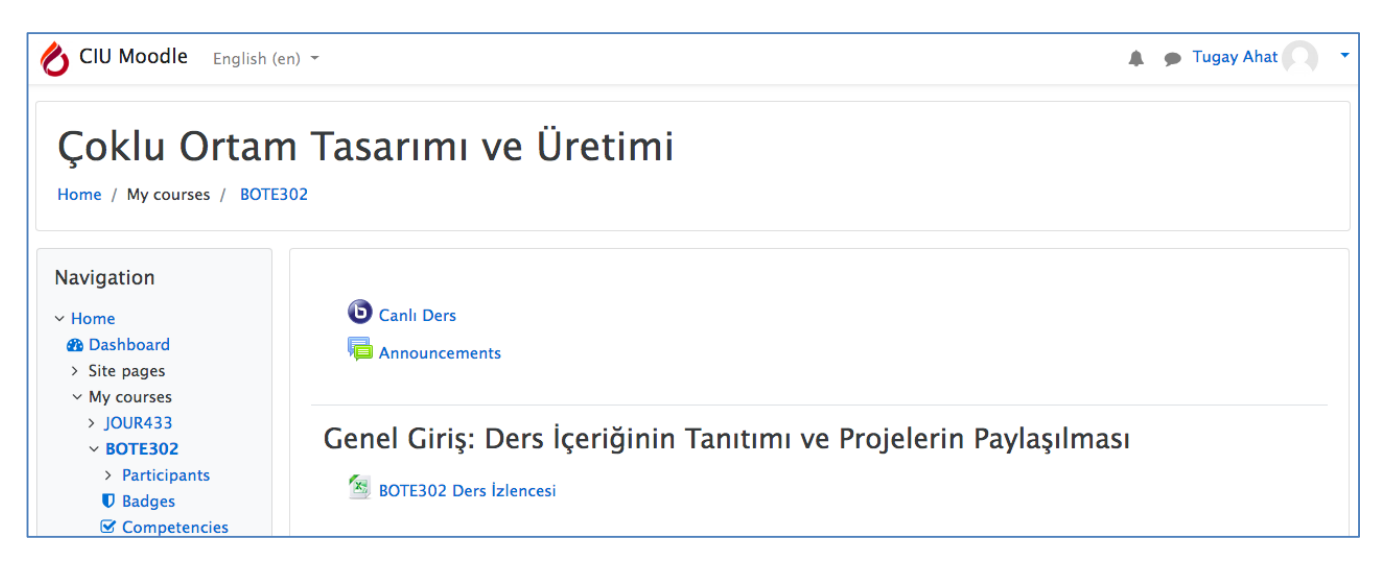

b) Sanal sınıf <sup>b</sup> bağlantısına tıkladığınızda karşınıza aşağıdakine (Şekil 7) benzer bir ekran çıkar. Sanal sınıfa bağlanmak için 'join session' düğmesine tıklayınız.

#### Şekil 7: Sanal Sınıfa Bağlanma

| Çoklu Ortam Tasarımı ve Üretimi<br>Home / My courses / BOTE302 / General / Canlı Ders                                               |                                                                                                    |  |
|----------------------------------------------------------------------------------------------------|----------------------------------------------------------------------------------------------------|--|
| Navigation<br><ul> <li>Home</li> <li>Dashboard</li> <li>Site pages</li> <li>My courses</li> <li>JOUR433</li> <li>BOTE302</li> </ul> | Canlı Ders<br>This conference is in progress.<br>This session started at 1:10. There is 1 moderator. |  |
| <ul> <li>Participants</li> <li>Badges</li> <li>Competencies</li> </ul>                                                              | Join session                                                                                         |  |

c) Sanal sınıf bağlantısında öncelikle aşağıdaki ekranla karşılaşırsınız (Şekil 8). Sizden sonradan değiştirebileceğiniz derse katılım seçeneklerinden birini seçmeniz istenir. Derse mikrofon açık veya mikrofon kapalı (dinleyici) olarak katılabilirsiniz. İnternet bağlantı hızının düşmemesi, yankı oluşmaması, internet kopmalarının önlenmesi açısından derse dinleyici (listen only) olarak katılımınız öneriler. Lütfen mikrofonunuzu sadece öğretmeniniz söz hakkı verdiğinde veya konuşmak zorunda olduğunuzda açınız.

#### Şekil 8: Derse Katılım Seçenekleri

|   |                  |                      | × |
|---|------------------|----------------------|---|
| Н | ow would you lik | e to join the audio? |   |
|   | Q                | 60                   |   |
|   | Microphone       | Listen only          |   |
|   |                  |                      |   |

d) Derse katıldığınızda aşağıdakine benzer bir ekranla karşılaşırsınız (Şekil 9). Bu aşamada öğretmeninizi dinlemeye başlamış olursunuz. İstediğiniz zaman söz hakkı isteyerek derse katılabilirsiniz.

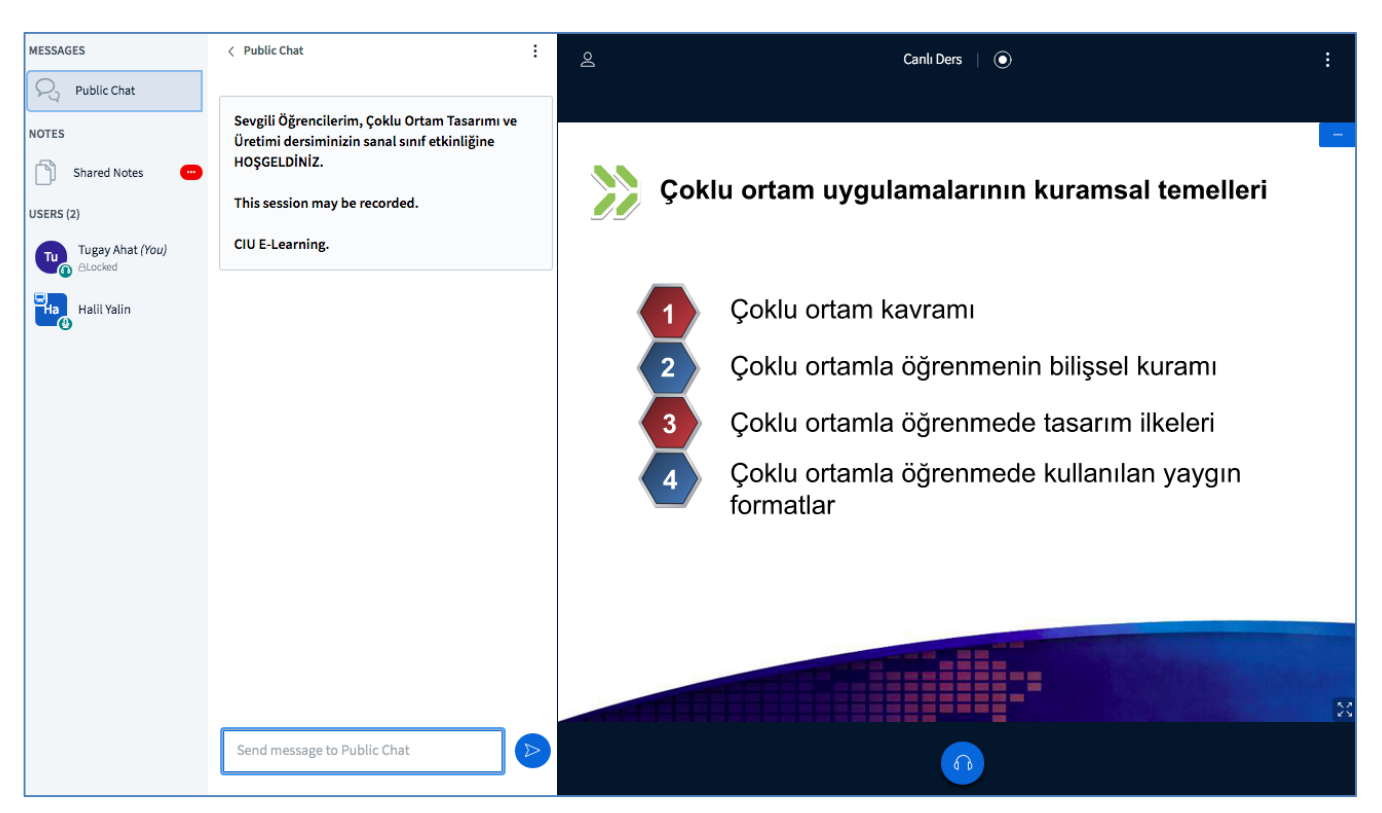

#### Şekil 9: Ders Ekranı

e) **DERSE KATILMAK** için ekranın solunda listelenen öğrenciler arasından isminize tıkladığınızda 'Set status' linki ile aşağıdaki pencere açılır (Şekil 10).

| Tugay Ahat (You)<br>ALocked | < Back        |
|-----------------------------|---------------|
| Halil Yalin                 | Away          |
| <b>-0</b>                   | 🖑 Raise       |
|                             | Undecided     |
|                             | 😳 Confused    |
|                             | 😔 Sad         |
|                             | 😳 Нарру       |
|                             | 🖄 Applaud     |
|                             | 🖒 Thumbs up   |
|                             | 🖓 Thumbs down |
|                             |               |

#### Şekil 10: Derse Katılım

Derse katılım penceresinde (Şekil 11) yer alan sembollere (emojiler) tıkladığınızda, öğretim elemanı kendi ekranında sizin isteğinizi görebilir ve kullandığınız sembolün gereğini yapar. Diğer bir ifade ile eğer el işaretine basmışsanız, öğretim elemanı sizin söz hakkı istediğinizi kendi ekranında görecek ve size söz hakkı verecektir.

#### Şekil 11: Derse Katılım

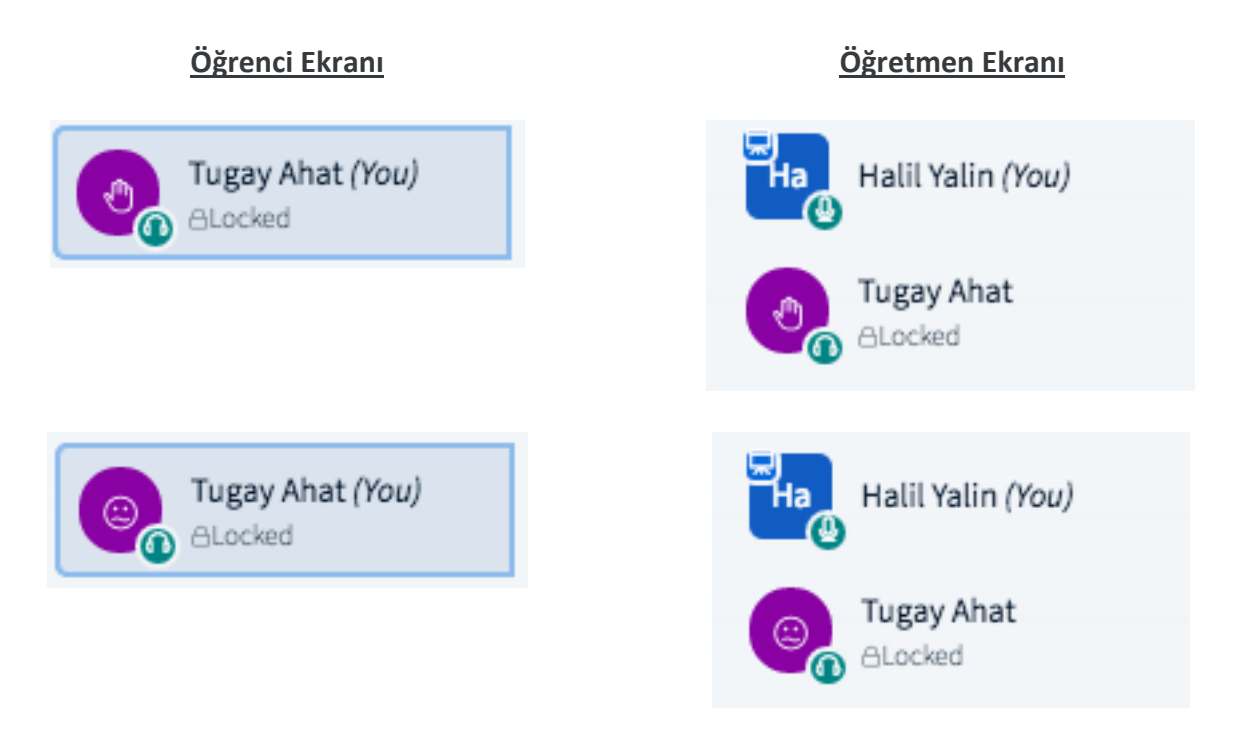

Ayrıca, ders esnasında herkesin görebileceği bir mesaj gönderebilir, bir not paylaşabilirsiniz (Şekil 12).

#### Şekil 12: Mesaj Gönderme

| Send message t | o Public Chat                      |   |
|----------------|------------------------------------|---|
| MESSAGES       | < Shared Notes                     |   |
| Public Chat    | B I <u>U</u> <del>S</del> j≣ ≡ ጛ C | ₽ |
| NOTES          |                                    |   |
| Shared Notes   |                                    |   |

# 2. ÖDEV ETKİNLİĞİ

Ders öğretim elemanının sizden istenen ödevleri görmek ve istenilen zaman dilimi içerisinde sisteme yüklemek için aşağıdaki adımları izlemeniz gerekmektedir. Not: Sisteme 'Word, Excel, PDF, resim, ses ve görüntü vb. dijital dosyalar yükleyebilirsiniz. Ödev yükleme işlemleri bir örnek üzerinden açıklanmaktadır (Şekil 13-14).

a) Ders sayfasındaki ödev linkine tıklayınız.

Şekil 13: Ödev Bağlantısı

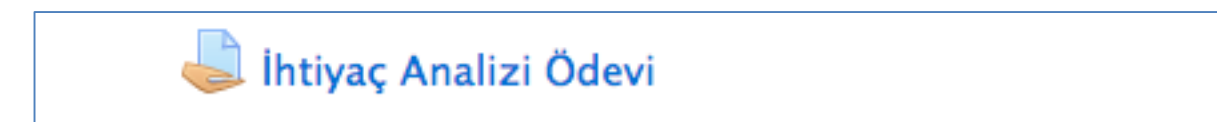

b) Açılan pencerede Gönderim Ekle düğmesine tıklayınız.

#### Şekil 14: Ödev Yükleme

## İhtiyaç Analizi

Bu ödev kapsamında bir problem durumu belirlemeniz, problemi analiz ederek içerik geliştirmeniz, içerik çerçevesinde öğrenen giriş davranışlarını belirlemeniz beklenmektedir. Ödev detayları ve değerlendirme ölçütleri 'İhtiyaç Analizi Ödevi' dosyasında yer almaktadır.

### Gönderim durumu

| Gönderim<br>durumu   | Deneme yok                          |  |
|----------------------|-------------------------------------|--|
| Puan durumu          | Puanlanmamış                        |  |
| Son teslim<br>tarihi | 8 April 2020, Wednesday, 00:00      |  |
| Kalan süre           | 13 gün 19 saat                      |  |
| Son düzenleme        | -                                   |  |
|                      |                                     |  |
|                      | Gönderim ekle                       |  |
|                      | You have not made a submission yet. |  |

c) Açılan ekranda ödev dosyanızı okla gösterilen kutucuğa sürükleyin (Şekil 15) ya da Ekle düğmesine tıklayıp (Şekil 16) 'Dosya seç (choose file)' seçeneğini kullanarak 'Bu dosyayı yükle' düğmesine tıklayın. Dosyanız Dosya Gönderim kutucuğunda görülecektir. Son olarak 'Değişiklikleri Kaydet' düğmesine tıklayınız.

| İhtiyaç Analizi Ödevi                                                                                                    |                                                                                                    |      |
|----------------------------------------------------------------------------------------------------|----------------------------------------------------------------------------------------------------|------|
| Bu ödev kapsamında bir problem durumu belirlemeniz, problemi analiz ederek içerik geliştirmeniz, içerik çerçevesinde öğrenen giriş<br>davranışlarını belirlemeniz beklenmektedir. Ödev detayları ve değerlendirme ölçütleri 'İhtiyaç Analizi Ödevi' dosyasında yer<br>almaktadır. |                                                                                                    |      |
| 0                                                                                                    | This assignment is my own work, except where I have acknowledged the use of the works<br>other people. | of   |
| Dosya gönderimleri                                                                                                    | Yeni dosyalar için en büyük boyut: 30MB, en fazla ek                                                   | c: 1 |
|                                                                                                    |                                                                                                    |      |
|                                                                                                    | Dosyalar                                                                                               |      |
|                                                                                                    | Eklemek istediğiniz dosyaları buraya sürükleyip bırakabilirsiniz.                                      |      |
|                                                                                                    | Değişiklikleri kaydet İptal                                                                            |      |
| Bu formda 🌖 işaretli alanlar gerekl                                                                                                    | dir.                                                                                                   |      |

#### Şekil 15: Dosya Yükleme (Sürükleme)

#### Şekil 16: Dosya Yükleme (Dosya Seçme)

| Dosya seçici        | ×                                                      |
|---------------------|--------------------------------------------------------|
| fn Sunucu dosyaları |                                                        |
| 🚵 Dosya yükle       | Docus                                                  |
| n Kişisel dosyalar  | Choose File       No file chosen         Farklı kaydet |

# 3. SINAV ETKİNLİĞİ

Ders öğretim elemanı belli haftalarda sizden çoktan seçmeli, eşleştirmeli, kısa cevap türü sorulardan oluşan bir sınava katılmanızı isteyebilir. Vermiş olduğunuz her bir cevap otomatik olarak kaydedilir (açık uçlu sorular hariç) ve aldığınız not, not çizelgesine aktarılır.

Sınav etkinliğine katılmak için (Sınava katılım bir örnek üzerinden açıklanmaktadır): (Şekil 17,18,19)

a) Ders sayfasındaki sınav linkine tıklayınız (kendi dersinizde sınav farklı tanımlanmış olabilir).

Şekil 17: Sınav Bağlantısı

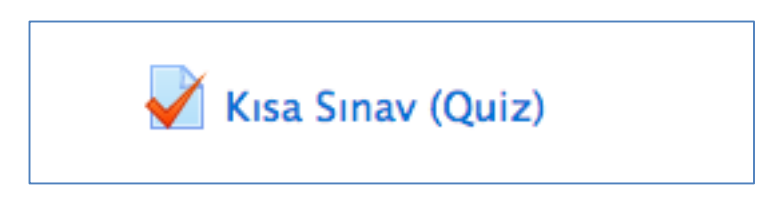

b) Açılan pencerede 'Sınavı şimdi uygula' düğmesine tıklayınız.

Şekil 18: Sınava Katılım

| Kısa Sınav (Quiz)                                                                                                    |
|----------------------------------------------------------------------------------------------------|
| Bu kısa testte çoktan seçmeli 10 soru yer almaktadır. Her soru 1 puan değerindedir. Toplam süreniz 15 dakikadır. Başarılar |
| Bu sınav 25 March 2020, Wednesday, 03:56 tarihinde başladı                                                                 |
| Sınav bu tarihte bitecek: 26 March 2020, Thursday, 03:56                                                                   |
| Notlandırma yöntemi: En yüksek not                                                                                         |
|                                                                                                    |
| Sınavı şimdi uygula                                                                                                    |
|                                                                                                    |

c) Açılan pencereye sorular gelecektir. Ekrandaki soruyu cevapladıktan sonra diğer soruları da cevaplamak için 'Sonraki' düğmesine tıklayınız.

#### Şekil 19: Soru Ekranı

| Soru <b>1</b><br>Henüz<br>cevaplanmadı | Önceden öğrenilen bir konu yada kavramın pekiştirilmesi ve tekrarını sağlayarak öğrenmeyi daha kalıcı hale<br>getirmeyi amaçlayan eğitim yazılımı aşağıdakilerden hangisidir? |
|----------------------------------------|----------------------------------------------------------------------------------------------------|
| 1,00<br>üzerinden<br>işaretlenmiş      | Lütfen birini seçin:                                                                                                    |
| 🌾 Soruyu<br>işaretle                   | <ul> <li>a. Benzetişim yazılımlar</li> <li>b. Alıştırma yazılımları</li> </ul>                                                                                                |
|                                        | <ul> <li>c. Özel ders yazılımları</li> <li>d. Problem çözme yazılımları</li> </ul>                                                                                            |

Not: Sınav için bir zaman sınırlandırılması yapılmışsa, sınavdaki soruları bu zaman dilimi içerisinde bitirmeniz gerekmektedir.

d) Sınavı bitirmek için 'Tümünü gönder ve bitir' düğmesine tıklayınız.

# 4. SOHBET ETKİNLİĞİ

Sohbet etkinliği öğrencilerin belirlenen tarihlerde eş zamanlı ve metin tabanlı iletişime geçmelerini sağlayan bir modüldür. Katılımcılar toplu halde konuşabilir ve daha önce konuşulan konuları takip edebilir. Sohbet odasını görüntülemek ve mesaj yazmak için izlenmesi gereken adımlar aşağıda sıralanmıştır.

a) Ders sayfasındaki sohbet linkine tıklayınız (Şekil 20) (kendi dersinizde sohbet farklı tanımlanmış olabilir).

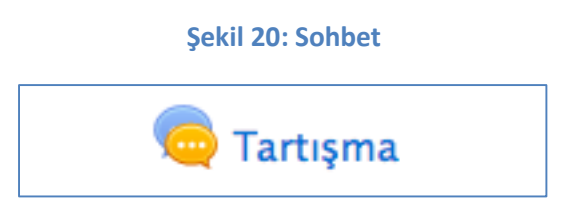

b) Sohbet odasına girmek için açılan pencerede 'Şimdi sohbete katıl' düğmesine tıklayınız (Şekil 21).

#### Şekil 21: Sohbete Katılma

| Tartışma                                                                                                    |  |  |  |
|----------------------------------------------------------------------------------------------------|--|--|--|
| Bu sohbette, uzaktan eğitimin etkililiğini nasıl artırabiliriz? sorusunu tartışmanız beklenmektedir. Görüşlerinizin mutlaka bilimsel<br>ve/veya pedagojik bir dayanağı olmalıdır. |  |  |  |
| Görünür gruplar: Bütün katılımcılar                                                                                                    |  |  |  |
| Şimdi sohbete katıl                                                                                                    |  |  |  |

Sohbet penceresinde sohbete katılanların isimleri, yazılanlar ve metin yazmak ve göndermek için kullanılan bir metin kutusu vardır. İleti eklemek için metin kutusuna ilgili metni yazın ve Enter tuşuna tıklayınız (Şekil 22).

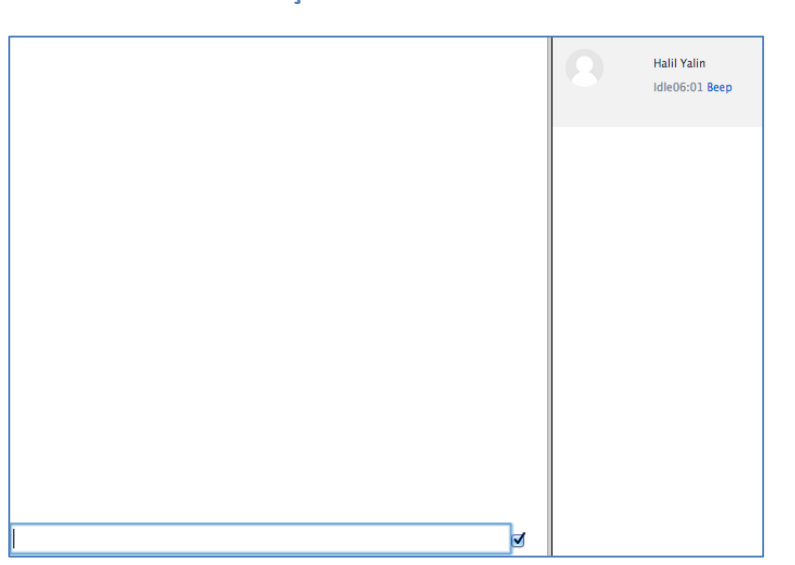

#### Şekil 22: Sohbet Etkinlik Ekranı

# 5. ANKET ETKİNLİĞİ

Anket etkinliği, ders öğretim elemanının soru(lar) sorarak öğrencilerden olası cevapları göndermelerini istediği bir modüldür. Öğrenciler sorulan soruya görüntüleyebilir ve sunulan cevaplardan uygun olanı seçebilirler. Anket sonuçları, öğrenciler cevapladıktan sonra ya da belirli bir zamanda yayınlanabilir.

a) Ders sayfasındaki anket linkine tıklayınız (kendi dersinizde anket ismi farklı tanımlanmış olabilir).

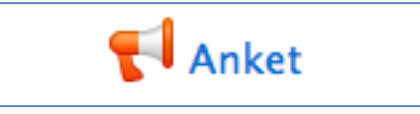

b) Ankete katılmak için 'Soruları cevaplayın' düğmesine tıklayınız.

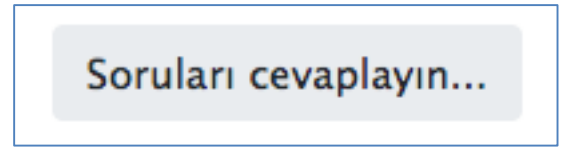

c) Aşağıdaki gibi bir sayfa açılacaktır. Sayfada görünen anket sorusunda, size uygun seçeneği işaretleyip 'Cevaplarınızı gönderin' düğmesine bastığınızda, anket sorusunu yanıtlayarak göndermiş olacaksınız.

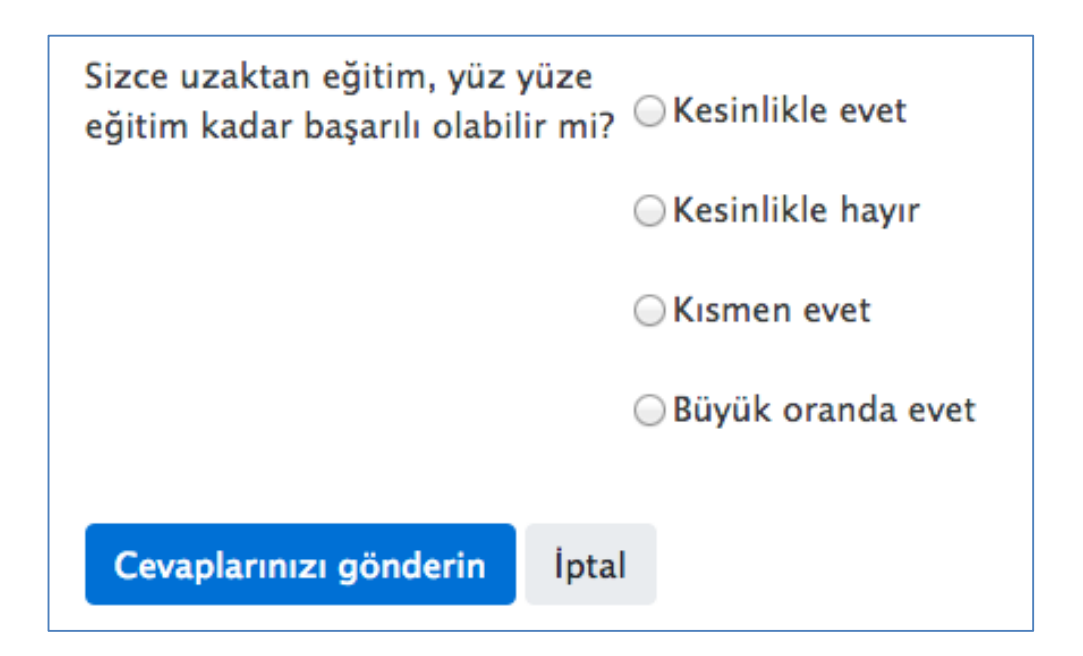

# 6. FORUM ETKİNLİĞİ

Ders öğretim elemanı dersin belli bir konusu hakkında tartışma başlatmak için forum oluşturmuş olabilir. Forumu öğretmen ya da diğer öğrencilere mesaj atabileceğiniz bir tartışma tahtası olarak değerlendirebilirsiniz.

Forum etkinliğini görüntülemek ve katılmak için:

a) Ders sayfasındaki forum linkine tıklayınız (kendi dersinizde forum farklı tanımlanmış olabilir).

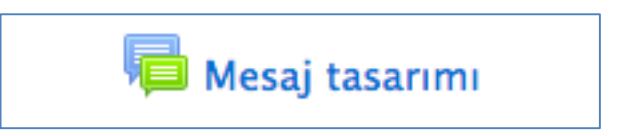

b) Açılan sayfada oluşturulmuş olan tartışma konuları görünecektir.

| Tartışma         | Grup | Başlatan                   | Son mesaj ↓                | Yanıtlar | Abone<br>ol |   |
|------------------|------|----------------------------|----------------------------|----------|-------------|---|
| ☆ Ekran Tasarımı |      | Halil Yalin<br>25 Mar 2020 | Halil Yalin<br>25 Mar 2020 | 0        |             | : |

 a) Tartışma konusuna tıkladığınızda aşağıdaki ekran çıkacaktır. Bu ekranda 'Yanıtla' düğmesine basarak açılan pencerede görüşünüzü yazıp 'Gönder' düğmesine tıklayınız. Yazmış olduğunuz mesaj forum sayfasında görünecektir.

| Etkili bir mesaj oluşturmak için ekran tasarım ilkeleri? |                         |
|----------------------------------------------------------|-------------------------|
|                                                          | Kalıcı bağlantı Yanıtla |
| Write your reply                                         |                         |
| Gönder İptal                                             | Gelişmiş                |

# F. MOODLE KAYNAKLARINA ERİŞME

Öğretim elemanı tarafından ders kaynağı olarak eklenmiş olan

• Herhangi bir dosyaya (Word ve PDF dokümanları, PowerPoint sunumları, resimler, grafikler, Flash nesneleri, vb.),

Hikaye Tahtası Örnekleri
 Hikaye tahtası 2

- BOTE302 Ders İzlencesi
- İçerisinde dosya olan klasörlere,
- Ders kaynağı olarak paylaşılmış web sayfaları ve bağlantılara

kaynağın ismine tıklayarak erişebilirsiniz.